# АВТОМАТИЧЕСКИЙ РАСЧЁТ ЛИНИЙ ЭЛЕКТРОПЕРЕДАЧ

## Никитин Вадим Игоревич

студент Мичуринский государственный аграрный университет г. Мичуринск, Россия nikitin@mail.ru **Нефедов Александр Николаевич** кандидат технических наук, доцент Мичуринский государственный аграрный университет г. Мичуринск, Россия

Аннотация. Была разработана программа на языке visual basic for applications в среде Excel, которая рассчитывает основные характеристики ВЛ от заданного участка.

Программа автоматически рассчитывает каждый участок ВЛ, находит: полную, реактивную и активную мощности, коэффициент мощности, ток, потери напряжения как на участке, так и от начала линии. Так же предлагает рекомендуемое сечение провода по потери напряжения.

Ключевые слова: VBA, Excel, ВЛ, потери напряжения, сечение провода, программа.

### Введение

Для того, чтобы выбрать сечения проводов и кабелей для линий, необходимо правильно рассчитать все показатели потребителей на каждом участке и от трансформаторной подстанции до заданного участка. Такими показателями считаются: полная мощность, реактивная мощность, активная мощность, коэффициент мощности, ток и потеря напряжения [1, 2].

потребителей Если количество мало, описанные то выше рассчитать вручную. характеристики можно Ho когда участков И потребителей большое количество, то расчет вручную затрудняется, из-за постоянной работы с коэффициентами одновременности и обращения к таблице суммирования [3].

Для решения данной проблемы было принято решение о разработке программы на языке программирования visual basic for applications в среде Excel.

Для расчёта участков линий, используем «Методические указания по расчету электрических нагрузок в сетях 0,38–110 кВ сельскохозяйственного назначения» [1].

Расчетные электрические нагрузки однородных потребителей суммируются с коэффициентами одновременности. (таблица 4.1 [1, 4], таблица 4.2 [1, 4], таблица 4.3 [1, 4]).

$$P_{\text{pacy}} = \left(\sum_{i=1}^{n} P_{i}\right) \cdot k\left(1\right)$$

гдеР<sub>і</sub>- мощность потребителя;

n- количество однородных потребителей;

k- коэффициент одновременности.

Если нагрузки неоднородны или однородны, но отличатся по величине более чем в 4 раза, суммирование их рекомендуется производить с помощью добавок к большей слагаемой нагрузки. (таблица 4.7 [1], таблица 4.8 [1])

$$P_{\text{pacy}} = P_{\text{imax}} + \sum_{i=1}^{n} \Delta P_{i} (2)$$

Расчетный коэффициент мощности:

$$\cos\varphi_{\text{pacy}} = \frac{\sum_{i=1}^{n} P_i}{\sum_{i=1}^{n} S_i} (3)$$

Расчетные полная и реактивная мощность:

$$S_{pac4} = \frac{P_{pac4}}{\cos\varphi_{pac4}} (4)$$
$$Q_{pac4} = \sqrt{S_{pac4}^2 - P_{pac4}^2} (5)$$

Рабочий ток определяется:

$$I_{\text{pa6}} = \frac{S_{\text{pacy}}}{\sqrt{3} \cdot U_{\text{HOM}}} (6)$$

Сечения проводов по допустимому потери напряжения в проводах определяется с помощью «Электроснабжение сельского хозяйства (сетевая часть): учебное пособие» [2]. Допустимые потери напряжения в реактивных составляющих изолированного провода:

$$\Delta U_{\rm p}\% = \frac{x_0 \cdot \Sigma(L_i \cdot Q_{i\,pac^{\rm q}})}{U_{\rm HOM}^2} \cdot 100 \% (7)$$

гдех<sub>0</sub>– допустимое реактивное сопротивление провода [Ом/км];

L<sub>i</sub>– длина участка [м];

Q<sub>і расч</sub>- расчетная реактивная мощность участка [кВАр];

U<sub>ном</sub>- номинальное напряжение сети [В];

і– номер участка.

Допустимые потери напряжения в активных составляющих:

$$\Delta U_{a,don} \% = \Delta U_{don} \% - \Delta U_{p} \% (8)$$
$$\Delta U_{a,don} (i) \% = \Delta U_{a,don} \% \frac{M_{i}}{\Sigma M_{i}} (9)$$
$$M_{i} = L_{i} \sqrt{\Sigma P_{i pacy}} (10)$$

Расчет сечения провода по допустимой потере напряжения:

$$F_{i} = \frac{100}{\Delta U_{a,\text{dot}}(i)\%} \cdot \frac{L_{i} \cdot \Sigma P_{i \text{ pacy}}}{\gamma \cdot U_{\text{Hom}}^{2}} (11)$$

гдеР<sub>і расч</sub>- активная мощность [кВт].

 $\gamma$ - удельная проводимость провода (для алюминия  $\gamma = 0,032 \, [км / Om \cdot mm^2]$ ).

После выбора сечения, выполняется проверка на фактическую потерю

напряжения и нагрев [5]:

$$\Delta U_{\phi a \kappa \tau} \% = \frac{(P \cdot r_0 + Q \cdot x_0) \cdot L}{U_{HOM}^2} \cdot 100 (12)$$
$$\Delta U_{\phi a \kappa \tau} \% \le \Delta U_{AO\Pi} \% (13)$$

Если условия выполняются, производится проверка на нагрев [5, 6]:

$$I_{\text{раб}} \leq I_{\text{доп}} (14)$$

В Excel с программой на отдельных листах находятся коэффициенты одновременности (Рисунок 1) и добавки для суммирования мощностей (Рисунок 2).

|   | Α                                                                           | В                       | C    | D     | E    | F    | G    | Н     | 1    | J     | K    | L    | М    | N    | 0      |
|---|-----------------------------------------------------------------------------|-------------------------|------|-------|------|------|------|-------|------|-------|------|------|------|------|--------|
| 1 | Наименование                                                                | Количество потребителей |      |       |      |      |      |       |      |       |      |      |      |      |        |
| 2 | потребителей                                                                | 2                       | 3    | 4     | 5    | 7    | 10   | 15    | 20   | 25    | 50   | 100  | 200  | 500  | 100000 |
| 3 | 1) Жилые дома с<br>удельной нагрузкой на<br>вводе<br>до 2 кВт/дом           | 0,76                    | 0,66 | 0,605 | 0,55 | 0,49 | 0,44 | 0,4   | 0,37 | 0,358 | 0,3  | 0,26 | 0,24 | 0,22 | 0,22   |
| 4 | 2) Жилые дома с<br>удельной нагрузкой на<br>вводе<br>свыше 2 кВт/дом        | 0,75                    | 0,64 | 0,585 | 0,53 | 0,47 | 0,42 | 0,37  | 0,34 | 0,328 | 0,27 | 0,24 | 0,2  | 0,18 | 0,18   |
| 5 | <ol> <li>Жилые дома с<br/>электроплитами и<br/>водонагревателями</li> </ol> | 0,73                    | 0,62 | 0,56  | 0,5  | 0,43 | 0,38 | 0,32  | 0,29 | 0,278 | 0,22 | 0,17 | 0,15 | 0,12 | 0,12   |
| 6 | <ol> <li>4) Производственные<br/>потребители</li> </ol>                     | 0,85                    | 0,8  | 0,775 | 0,75 | 0,7  | 0,65 | 0,6   | 0,55 | 0,537 | 0,47 | 0,4  | 0,35 | 0,3  | 0,3    |
| 7 | 5) Трансформаторные<br>подстанции<br>Сеть 6-20 кВ                           | 0,9                     | 0,85 | 0,825 | 0,8  | 0,78 | 0,75 | 0,725 | 0,7  | 0,65  | 0,65 | 0,65 | 0,65 | 0,65 | 0,65   |
| 8 | 6) Трансформаторные<br>подстанции<br>Сеть 35-110 кВ                         | 0,97                    | 0,95 | 0,925 | 0,9  | 0,9  | 0,9  | 0,9   | 0,9  | 0,9   | 0,9  | 0,9  | 0,9  | 0,9  | 0,9    |

Рисунок 1. Лист в Excel «Коэф. Одновременности».

|    | Α     | В    | С       | D     |
|----|-------|------|---------|-------|
| 1  | U = 3 | 80 B | U = 6 - | 35 ĸB |
| 2  | 0     | 0    | 1       | 0,6   |
| 3  | 0,2   | 0,2  | 2       | 1,2   |
| 4  | 0,3   | 0,2  | 3       | 1,8   |
| 5  | 0,4   | 0,3  | 4       | 2,5   |
| 6  | 0,5   | 0,3  | 5       | 3,1   |
| 7  | 0,6   | 0,4  | 6       | 3,7   |
| 8  | 0,8   | 0,5  | 7       | 4,3   |
| 9  | 1     | 0,6  | 8       | 5     |
| 10 | 1,5   | 0,9  | 9       | 5,6   |
| 11 | 2     | 1,2  | 10      | 6,3   |
| 12 | 2,5   | 1,5  | 11      | 7     |
| 13 | 3     | 1,8  | 12      | 7,7   |
| 14 | 3,5   | 2,1  | 13      | 8,4   |
| 15 | 4     | 2,4  | 14      | 9     |
| 16 | 4,5   | 2,7  | 15      | 9,7   |
| 17 | 5     | 3    | 16      | 10,4  |
| 18 | 5,5   | 3,3  | 17      | 11    |
| 19 | 6     | 3,6  | 18      | 11,6  |
| 20 | 6,5   | 3,9  | 19      | 12,3  |
| 21 | 7     | 4,2  | 20      | 13    |
| 22 | 7,5   | 4,5  | 21      | 13,7  |
| 23 | 8     | 4,8  | 22      | 14,4  |
| 24 | 0.5   | E 1  | 22      | 45.4  |

Рисунок 2. Лист в Excel «Добавки».

## Разберём работу программы на примере (Рисунок 3).

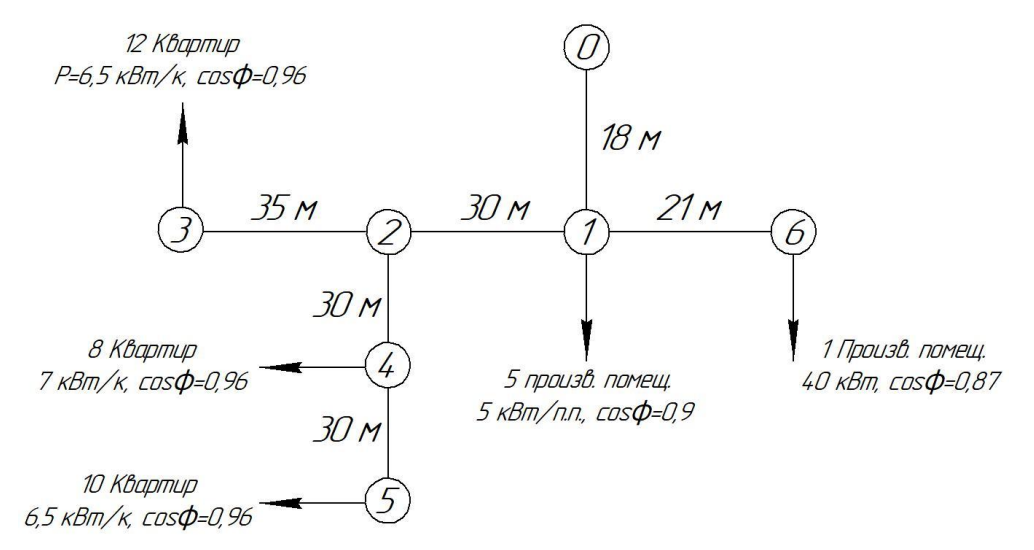

Рисунок 3. Расположение и характеристики потребителей.

Сведём все данные в Excel (Рисунок 4).

Ячейки Аб-В... содержат информацию о номере участка. Например, значения в ячейках А7 и В7, это участок 5–4, где 5 – первое число, 4 – второе число. В строке 7 содержится вся информация об этом участке.

В ячейку АЗ записывается напряжение сети. В ячейку ВЗ – норма отклонения напряжения в процентах.

| 1  | A                  | В                                 | С                                                   | D                                      | E           | F | G     | Н             | - I     | J      |  |  |
|----|--------------------|-----------------------------------|-----------------------------------------------------|----------------------------------------|-------------|---|-------|---------------|---------|--------|--|--|
| 1  | Напряжение<br>сети | Норма<br>отклонения<br>напряжения | Примерное<br>реактивное<br>сопротивление<br>провода | удельное<br>сопротивление<br>материала |             |   |       |               |         |        |  |  |
| 2  | U, B               | ΔUном, %                          | X0, OM/M                                            | ү, км/Ом-мм^2                          |             |   |       |               |         |        |  |  |
| 3  | 380                | 5                                 | 0,1                                                 | 0,032                                  |             |   |       |               |         |        |  |  |
| 4  | <i>п</i> участок   |                                   | н                                                   | На л участке                           |             |   |       | 1 потребитель |         |        |  |  |
| 5  | вх                 | вых                               | L, M                                                | Характер<br>потребителя                | Кол-во<br>N |   | cos φ | Р, кВт        | Q, кВАР | S кВА  |  |  |
| 6  | 6                  | 1                                 | 21                                                  | 4                                      | 1           |   | 0,87  | 40,000        | 22,669  | 45,977 |  |  |
| 7  | 5                  | 4                                 | 30                                                  | 3                                      | 10          |   | 0,96  | 6,500         | 1,896   | 6,771  |  |  |
| 8  | 4                  | 2                                 | 30                                                  | 3 8                                    |             |   | 0,96  | 7,000         | 2,042   | 7,292  |  |  |
| 9  | 3                  | 2                                 | 35                                                  | 3                                      | 12          |   | 0,96  | 6,500         | 1,896   | 6,771  |  |  |
| 10 | 2                  | 1                                 | 30                                                  |                                        |             |   |       |               |         |        |  |  |
| 11 | 1                  | 0                                 | 18                                                  | 4                                      | 5           |   | 0,90  | 5,000         | 2,422   | 5,556  |  |  |

Характер потребителя записывается в соответствии с рисунком 1.

Рисунок 4. Лист Excel «Расчеты». Первая часть.

Проанализировав таблицу, можно заметить, что первое число участка не повторяется в первых числах других участков (6, 5, 4, 3, 2, 1), уменьшается на единицу и заканчивается на 1, в то время как второе число может повторяться на других участках (<u>1</u>, 4, <u>2</u>, <u>2</u>, <u>1</u>, 0) и заканчивается на 0. Первое число всегда больше второго.

Программа начинается с цикла от самого максимального первого числа (от 6), до минимального первого числа (до 1), и рассчитывается построчно сначала для одного потребителя, а потом для N потребителей.

Для одного потребителя: исходя из известных двух величин (для нашего случая –соsф, Р) находятся остальные две неизвестные (для нашего случая –Qu S) по следующим формулам:

$$S = \frac{P}{Q}(15)$$
$$S = \sqrt{P^2 + Q^2} (16)$$
$$S = \frac{P}{\cos\varphi} (17)$$

$$S = \frac{Q}{\sin\varphi} (18)$$
$$\sin\varphi = \sqrt{1 - \cos^2 \varphi} (19)$$

Для N потребителей вычисления на участках будут разными.

#### Расчет участка 6-1 для N потребителей.

Программа запоминает активную и полную мощности, кол-во потребителей и характер потребителя рассчитываемого и всех идущих после него участков.

Для того, чтобы понять, есть ли участки дальше, чем участок 6–1, программа ищет число 6 во втором числе всех участков. Так как его не находит, то мы можем утверждать, что за участком 6–1, не следует никаких других участков.

Так как на участке 6–1 находится всего 1 потребитель и за этим участком не следует других, то данные о мощности и коэффициенте переписываются без изменений и дополнительно рассчитывается по формуле (6).

Расчет участка 5-4 для N потребителей.

За участком 5-4 не следует других участков, а количество потребителей больше одного.

Программа исходя из таблицы одновременности высчитывает активную мощность по формуле (1), где коэффициент одновременности рассчитывается по линейной интерполяции:

$$\mathbf{k} = \mathbf{k}_{i-1} + (N-N_{i-1}) \cdot \frac{\mathbf{k}_{i+1}-\mathbf{k}_{i-1}}{N_{i+1}-N_{i-1}} (20)$$

гдек<sub>i-1</sub>- ближайший коэффициент одновременности по таблице меньший, чем k;

k<sub>i+1</sub>- ближайший коэффициент одновременности по таблице больший, чем k;

N-количество потребителей;

N<sub>i-1</sub>- ближайшее число потребителей по таблице меньшее, чем N;

N<sub>i+1</sub>- ближайшее число потребителей по таблице большее, чем N. Дальнейший расчет производится по формулам (3 – 6).

Расчет участка 4-2 для N потребителей.

За участком 4–2 следует участок 5–4 (программа находит одно совпадение первого числа (<u>4</u>–2) рассчитываемого участка в участке 5–<u>4</u>). Программа запоминает активную и полную мощности, кол-во потребителей и характер потребителя рассчитываемого и всех идущих за ним участков.

Сравнивает между собой характеры потребителей. Если они отличаются друг от друга или мощности потребителей отличаются более чем в 4 раза, то дальнейшие расчеты будут производиться с помощью таблицы суммирования.

Так как характеры потребителей одинаковы, то вычисления производятся по формулам (20), (1), (3 – 6).

Расчет участка 3-2 для N потребителей.

Расчет такой же, как и для участка 5-4.

Расчет участка 2-1 для N потребителей.

Так как для данного участка нет данных, кроме расстояния, то никакие данные не запоминаются. За участком следует разветвление – 3–2 и 4–2. Так же за участком 4–2 следует участок 4–5.

Все участки, после 2–1 суммируются с коэффициентом одновременности, так как характеры потребителей одинаковы. Расчет производится по формулам (20), (1) и (3 – 6).

Расчет участка 1-0 для N потребителей.

За участком находятся 6–1 и 2–1. Так же у самого участка имеются потребители, которые рассчитываются по формулам (20) и (1). Характеры потребителей различаются. Для вычисления расчётной активной мощности с помощью таблицы суммирования, необходимо найти P<sub>i-1</sub>, P<sub>i+1</sub> и произвести расчёт с помощью линейной интерполяции:

$$\Delta P = \Delta P_{i-1} + (P - P_{i-1}) \cdot \frac{\Delta P_{i+1} - \Delta P_{i-1}}{P_{i+1} - P_{i-1}} (21)$$

гдеР-активная мощность, для поиска добавки;

Р<sub>1-1</sub>- ближайшая мощность по таблице меньше, чем Р;

P<sub>i+1</sub>- ближайшая мощность по таблице больше, чем P;

 $\Delta P_{i-1}$ - добавка, соответствующая  $P_{i-1}$ ;

 $\Delta P_{i+1}$ - добавка, соответствующая  $P_{i+1}$ ;

Дальнейшие вычисления производятся по формулам (21) и (2-6), а результаты записываются в соответствующие ячейки.

#### Расчет потери напряжения на участках.

Данные для расчёта рекомендуемого сечения по потери напряжения вычисляются как в главном цикле программы, так и после по формулам (7– 11) и записываются на лист «Промежуточные расчеты» (Рисунок 5) [7, 8]

|   | Α  | В   | С | D       | E              | F            | G         | Н        | 1         | J             |
|---|----|-----|---|---------|----------------|--------------|-----------|----------|-----------|---------------|
| 1 | BX | вых |   | Q·L     | <u>Σ(</u> Q·L) | <b>∆Up,%</b> | ∆∪а.доп,% | Mi = P·L | ∑Mi       | ∆Uа.доп (i),% |
| 2 | 6  | 1   |   | 476,050 | 2281,821       | 0,158        | 4,842     | 4200,000 | 32465,038 | 0,626         |
| 3 | 5  | 4   |   | 216,125 |                |              |           | 4714,870 |           | 0,703         |
| 4 | 4  | 2   |   | 319,743 |                |              |           | 5734,789 |           | 0,855         |
| 5 | 3  | 2   |   | 283,465 |                |              |           | 5832,307 |           | 0,870         |
| 6 | 2  | 1   |   | 463,869 |                |              |           | 6907,405 |           | 1,030         |
| 7 | 1  | 0   |   | 522,569 |                |              |           | 5075,668 |           | 0,757         |

Рисунок 5. Лист Excel «Промежуточные расчеты»

Для того, чтобы программа произвела расчет потери напряжения на участках и от начала участка, необходимо, чтобы пользователь проанализировал полученные результаты (силу тока и рекомендуемое сечение по потере напряжения), выбрал марки проводов для каждого участка и вписал в соответствующие ячейки активное и реактивное сопротивление выбранного провода. После этого производим запуск программы второй раз. Результаты вычислений показаны на Рисунке 6.

| L     | M      | N                     | 0                      | P      | Q               | R              | S                 | Т        | U              | V                 |
|-------|--------|-----------------------|------------------------|--------|-----------------|----------------|-------------------|----------|----------------|-------------------|
|       |        | Рассч                 | итать                  |        |                 |                |                   |          |                |                   |
|       |        |                       |                        |        |                 |                |                   |          |                |                   |
|       |        |                       |                        |        |                 |                |                   |          |                |                   |
|       |        | N потре<br>на участке | бителей<br>(расчетное) |        | Сопроти<br>прог | вление<br>вода | Потери напряжения |          |                |                   |
| cos φ | Р, кВт | Q, кВАР               | S ĸBA                  | I, A   | F, MM^2         |                | r₀, Ом/м          | х₀, Ом/м | <b>∆U</b> n, % | ∆U,%<br>От начала |
| 0,87  | 40,000 | 22,669                | 45,977                 | 69,855 | 29,021          |                | 1,111             | 0,0802   | 0,673          | 1,516             |
| 0,96  | 24,700 | 7,204                 | 25,729                 | 39,091 | 22,805          |                | 1,111             | 0,0802   | 0,582          | 3,536             |
| 0,96  | 36,542 | 10,658                | 38,065                 | 57,833 | 27,738          |                | 1,111             | 0,0802   | 0,861          | 2,954             |
| 0,96  | 27,768 | 8,099                 | 28,925                 | 43,947 | 24,180          |                | 1,111             | 0,0802   | 0,763          | 2,856             |
| 0,96  | 53,014 | 15,462                | 55,223                 | 83,902 | 33,409          |                | 1,111             | 0,0802   | 1,249          | 2,093             |
| 0.04  |        |                       |                        |        |                 |                |                   |          |                |                   |

Рисунок 6. Лист Excel «Расчеты». Вторая часть.

Разработанная программа может служить хорошим помощником при расчётах высоковольтных линий и подборе сечений проводов по потере напряжения. Программа выдаёт большую точность, за счет расчета коэффициентов одновременности и добавок методом линейной интерполяции.

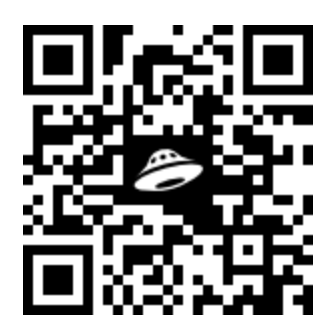

Ссылка на скачивание программы: https://yadi.sk/d/k\_6ICgKBOa5uWg Пароль от архива: sorve

## Список литературы

1. РД 34.20.178. Методические указания по расчету электрических нагрузок в сетях 0,38–110 кВ сельскохозяйственного назначения. Руководящие материалы по проектированию электроснабжения сельского хозяйства. Дата актуализации 01.02.2020. – М.: Сельэнергопроект, 2020.

2. Ильин Ю.П., Шерьязов С.К., Банников Ю.И. Электроснабжение сельского хозяйства (сетевая часть): учебное пособие; Челябинский гос. агроинж. ун-т. – Челябинск: ЧГАУ, 2006.

3. Горшенин В.И. Особенности профессиональной социализации будущего специалиста среднего звена / В.И. Горшенин // Современные проблемы науки и образования. - 2016. - № 6. - С. 446

 Нефедов А.Н. Моделирование энергопотребления холодильной установки при хранении сельскохозяйственной продукции / А.Н. Нефедов, А.В. Швылев // Наука и Образование. – 2019. – № 4. – С. 296.

5. Бутенко В.В. Энергоаудит как способ повышения эффективности энергетических ресурсов / В.В. Бутенко, А.Н. Нефедов //В сборнике: Инженерное обеспечение инновационных технологий в АПК Сборник материалов Международной научно-практической конференции. Под общей редакцией В.А. Солопова. – 2018. – С. 170-173.

Кузнецов Е.В. Организационные мероприятия по повышению эффективности использования топливно-энергетических ресурсов в ООО «Центральное» Никифоровского района Тамбовской области / Е.В. Кузнецов, А.Н. Нефедов // Наука и Образование. – 2020. – № 1. – С. 6.

Кузнецов Е.В. Повышение эффективности системы энергосбережения в ООО «Центральное» Никифоровского района Тамбовской области / Е.В. Кузнецов, А.Н. Нефедов // Наука и Образование. – 2020. – № 1. – С. 7.

 Бутенко В.В. Экономия электрической энергии на траснформаторной подстанции промышленного предприятия / В.В. Бутенко,
 А.Н. Нефедов // Наука и Образование. – 2019. – № 2. – С. 203.

# AUTOMATIC CALCULATION OF POWER LINES

# Nikitin Vadim Igorevich

student

Michurinsk State Agrarian University, Michurinsk, Russia

nikitin@mail.ru

# **Nefedov Alexander Nikolaevich**

Candidate of Technical Sciences, Associate Professor

Michurinsk State Agrarian University,

Michurinsk, Russia

Annotation. A program was developed in visual basic for applications in Excel, which calculates the main characteristics of the overhead line from a given section.

The program automatically calculates each section of the overhead line, finds: full, reactive and active power, power factor, current, voltage losses both on the section and from the beginning of the line. It also offers the recommended cross-section of the wire for voltage loss.

Key words: VBA, Excel, overhead line, voltage loss, wire section, program.